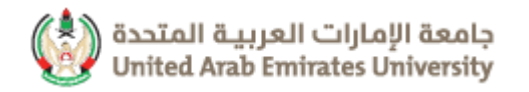

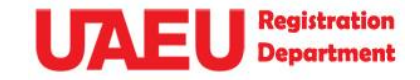

طوات التحويل مين الكليات بواسطة eService Steps to Apply For Internal Transfer between **Colleges** Through eService

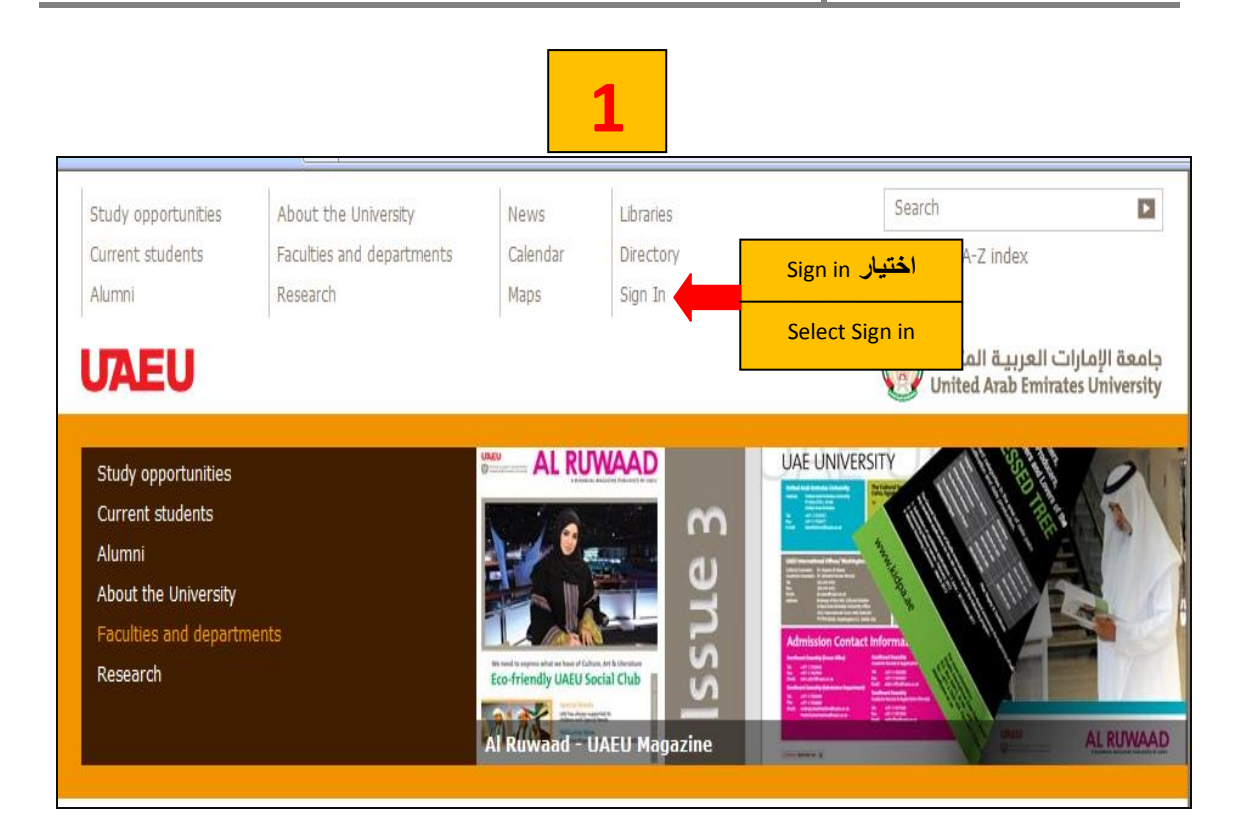

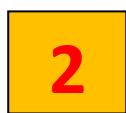

| n for Internal Sites 🖄 👻 👼 |                                                                                                    |                                                               |                                |                                   |                                | 🔊 - 🖶 - 🕞        |  |  |  |
|----------------------------|----------------------------------------------------------------------------------------------------|---------------------------------------------------------------|--------------------------------|-----------------------------------|--------------------------------|------------------|--|--|--|
|                            | Study opportunities<br>Current students<br>Alumni                                                                                                    | About the University<br>Faculties and departments<br>Research | News<br>Calendar<br>Maps       | Libraries<br>Directory<br>Sign In | Search<br>Contact us A-Z index |                  |  |  |  |
|                            | UAEU                                                                                                    | ت العربية المتحدة<br>United Arab Emirat                       | جامعة الإمارا<br>es University |                                   |                                |                  |  |  |  |
|                            | Image: Contract of the product of the product of t |                                                               |                                |                                   |                                |                  |  |  |  |
|                            |                                                                                                    |                                                               |                                |                                   | S Internet   Pro               | otected wode: On |  |  |  |

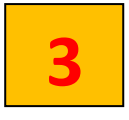

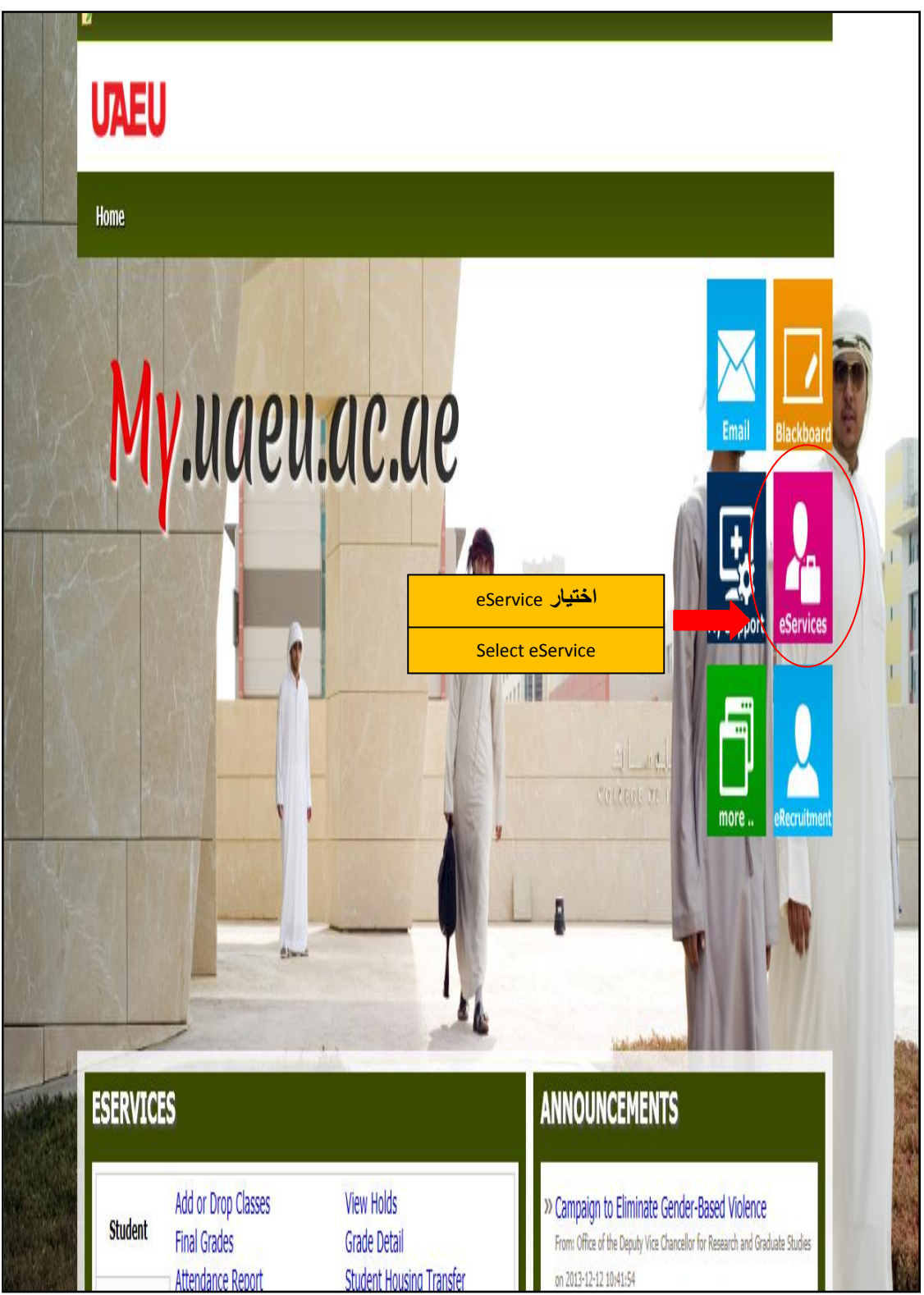

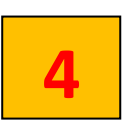

| Main Menu                            |                                  |            |
|--------------------------------------|----------------------------------|------------|
| Personal Information                 |                                  |            |
| View addresses and phone numbers, em | اختیار Student and Financial Aid | e surveys. |
| Student and Financial Aid            | Select Student and Financial Aid |            |

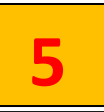

## Student and Financial Aid Registration Check your registration status, class schedule and add or drop classes Student Records View your holds, grades, transcripts and account summary Student Account Student E-Payment Part Time Student Payment Part Time Work Sheet Entry Al-Ain Gate Permit Entry Regust Alain Gate Permit Entry Request اختیار Student College Transfer Student College Transfer Select Student College Transfer Student Financial Aid Request Apply for Financial Aid and View

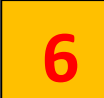

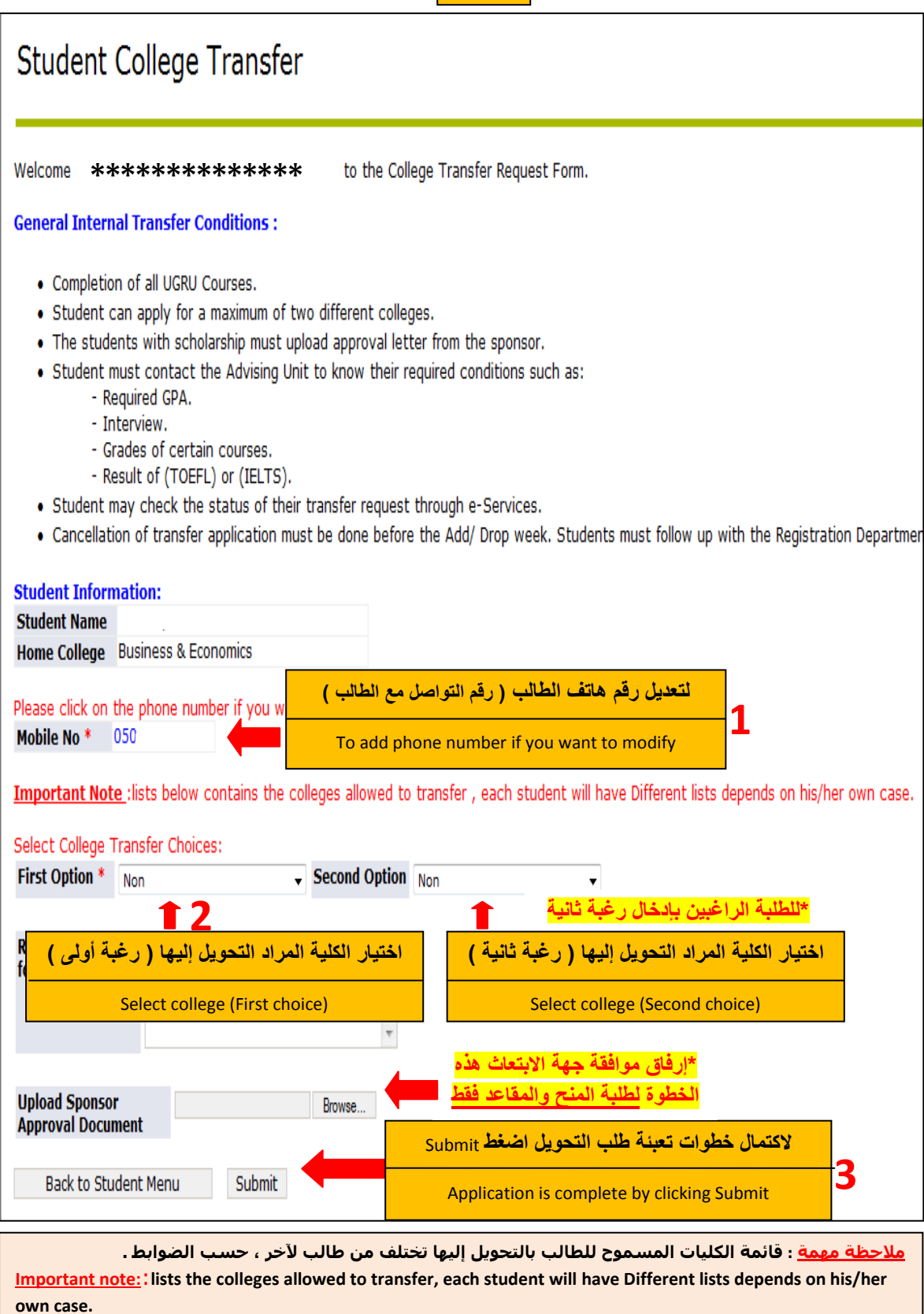

## لمعاينة طلب التحويل

## Student and Financial Aid

| Registration                                                           |                                 |   |  |  |  |  |
|------------------------------------------------------------------------|---------------------------------|---|--|--|--|--|
| Check your registration status, class schedule and add or drop classes |                                 |   |  |  |  |  |
| Student Records                                                        |                                 |   |  |  |  |  |
| View your holds, grades, transcripts and account summary               |                                 |   |  |  |  |  |
| Student Account                                                        |                                 |   |  |  |  |  |
| Student E-Payment                                                      |                                 |   |  |  |  |  |
| Part Time Student Payment                                              |                                 |   |  |  |  |  |
| Part Time Work Sheet Entry                                             |                                 |   |  |  |  |  |
| Al-Ain Gate Permit Entry Regust                                        |                                 |   |  |  |  |  |
| Alain Gate Permit Entry Request                                        | اختیار Student College Transfer |   |  |  |  |  |
| Student College Transfer                                               | Select Student College Transfer |   |  |  |  |  |
| Student Financial Aid Request                                          |                                 | I |  |  |  |  |

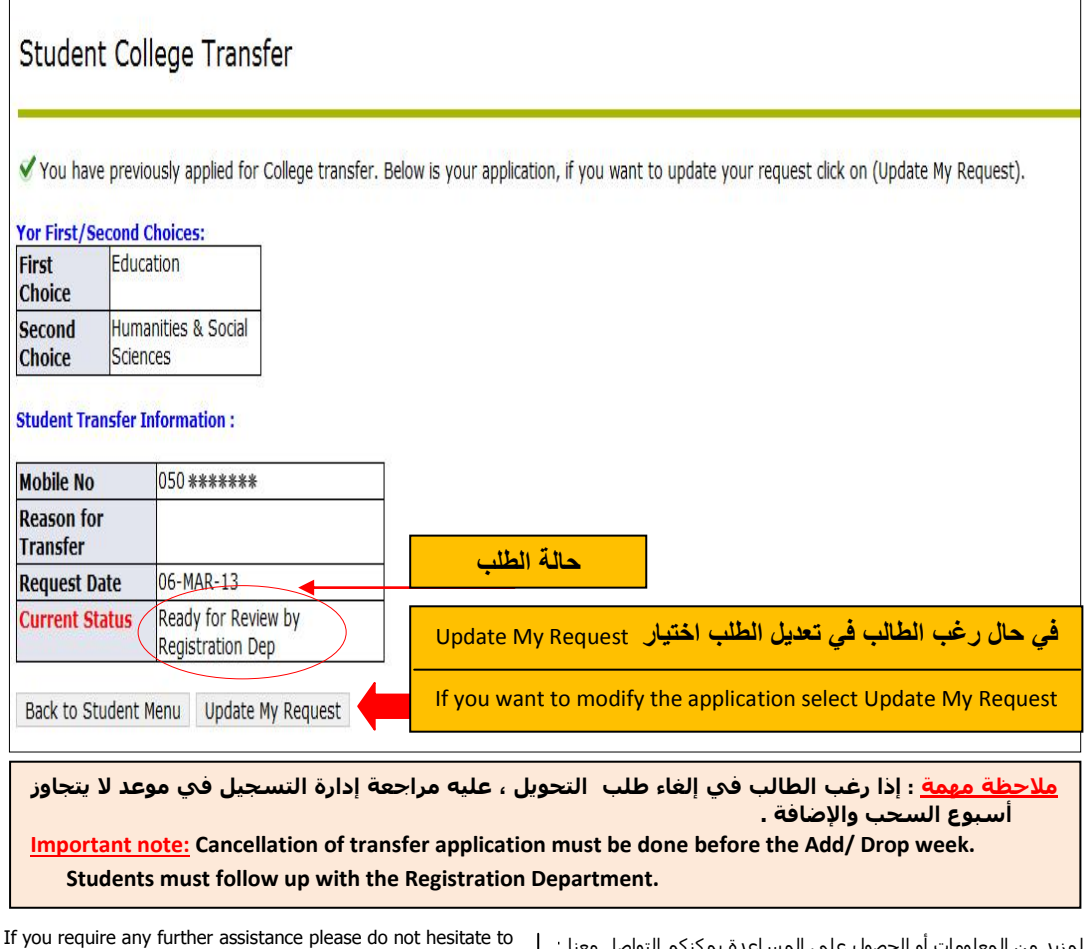

لمزيد من المعلومات أو الحصول على المساعدة يمكنكم التواصل معنا : <u>tp://www.uaeu.ac.ae/current\_students/registration/ar/contact.shtml</u>